## 1. Google アカウントでログインします

下記のURLをブラウザで開きます。(GmailへのURLでも構いません) <u>https://www.google.com/account/about/?hl=ja</u>

### 今回テストに参加していただくGoogleアカウント (Gmailアドレス)でログインしてください

### 2. グループに参加します

下記のURLをブラウザで開きます。

https://groups.google.com/g/hashiru\_testers

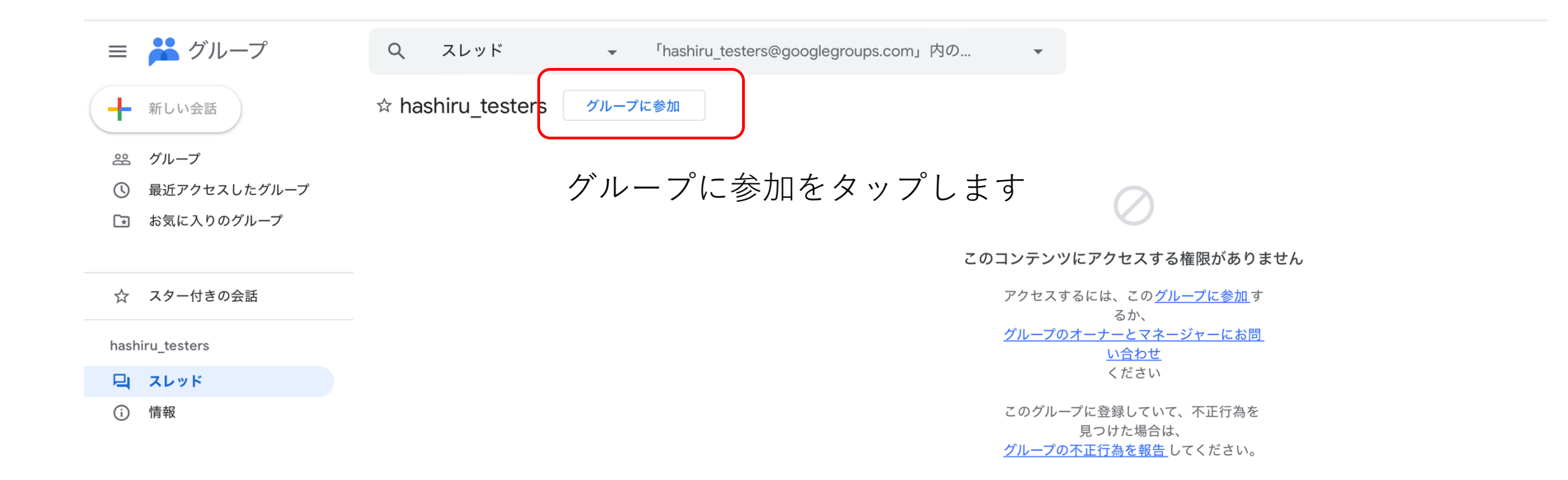

### 3. テスターに登録します

### 下記のURLをテストに使うAndroid端末のブラウザで開きます。 Android端末側は、先ほどグループに参加したGoogleアカウントでログインした状態にしてください

https://play.google.com/apps/testing/biz.kazutaka.android.ainovel

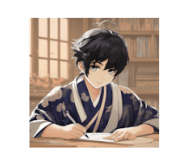

**App**: 文豪はしる、AI自動小説執筆アプリ、お望みの小説を実現! KazuTaka.biz

#### Hello,

KazuTaka.biz has invited you to a testing program for an unreleased version of the 文豪はしる、AI自動小説執筆アプリ、お望みの 小説を実現! app. As a tester, you'll receive an update that includes a testing version of the 文豪はしる、AI自動小説執筆アプリ、 お望みの小説を実現! app, which may also include unreleased versions of its instant app.

Note: testing versions may be unstable.

Certain data on your use of the app will be collected and shared with the developer to help improve the app.

Send your feedback to KazuTaka.biz using the contact information:mapdequiz@gmail.com or using the Google group:hashiru\_testers@googlegroups.com.

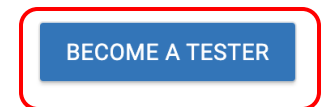

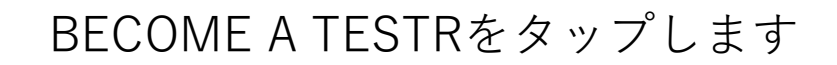

### 4. Google Playを開きます

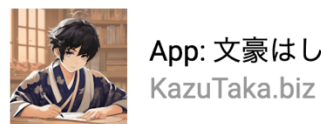

App: 文豪はしる、AI自動小説執筆アプリ、お望みの小説を実現!

Welcome to the testing program.

You are now a tester.

You'll receive an update to the 文豪はしる、AI自動小説執筆アプリ、お望みの小説を実現! app if you already have it installed on your device.

If you don't have the 文豪はしる、AI自動小説執筆アプリ、お望みの小説を実現! app installed, download it on Google Play.

Note: It can take a while for you to receive the update.

Certain data on your use of the app will be collected and shared with the developer to help improve the app.

You can leave the testing program at any time. You can switch to the public version of the app if that's available. To switch to the public version:

1. Uninstall the testing version.

2. Install the public version on Google Play.

Note: It can take up to a few hours before you can download the app's public version.

Install the public version on Google Playをタップします

© 2024 Google - Google Play Terms of Service - Devices Terms of Sale - Privacy Policy - Developers

# 5. Google Playからアプリをダウンロードします

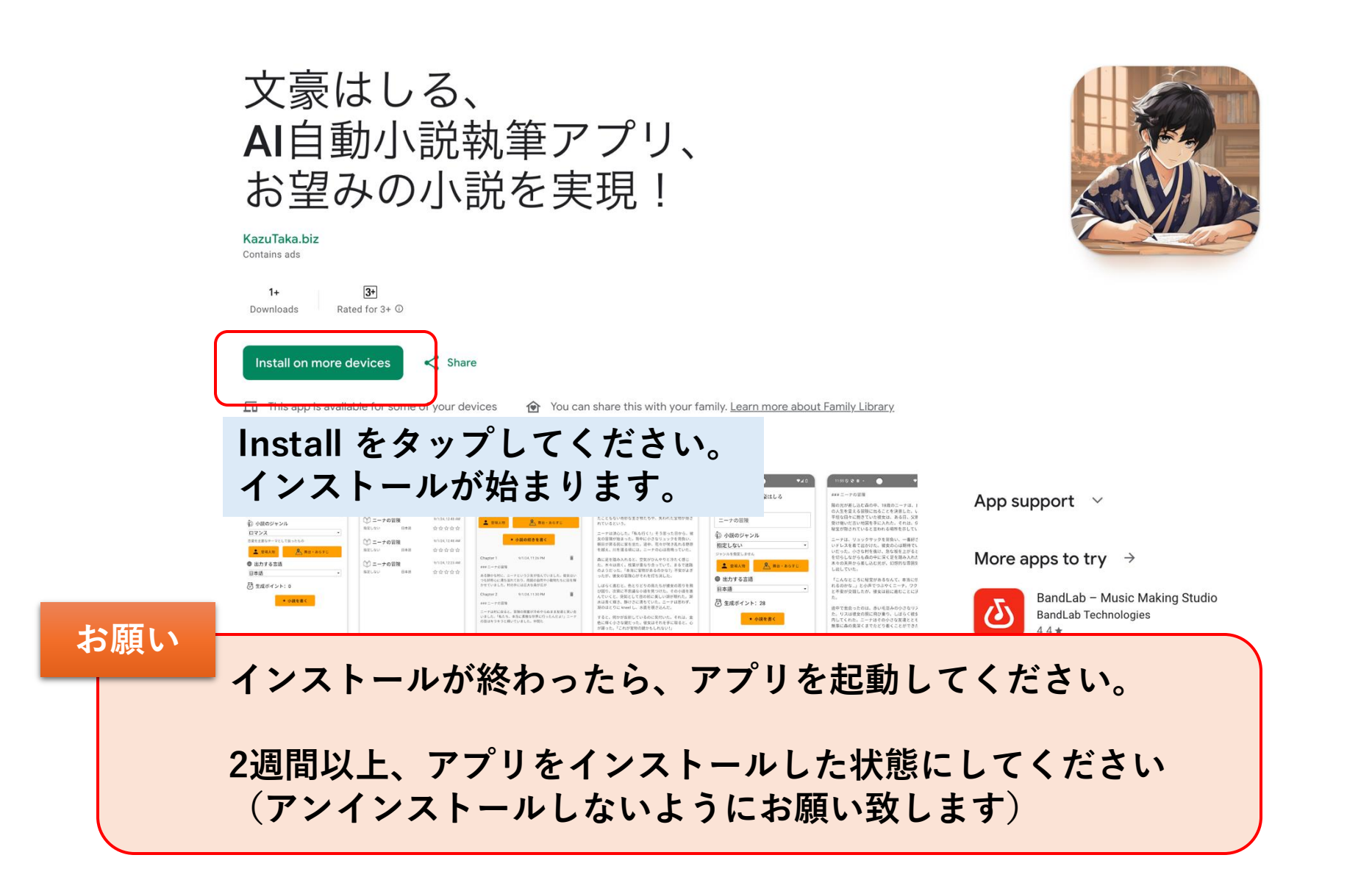

# 6. 下記のURLも同様にアクセスしてダウンロード してください

https://play.google.com/apps/testing/biz.kazutaka.android.aiessay

### 小論先生、 ご希望のテーマで小論を作 成します

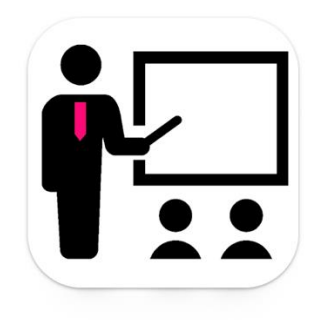

KazuTaka.biz Contains ads

1+

Downloads

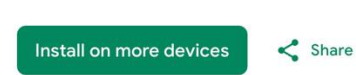

3+

Rated for 3+ (i)

This app is available for some of your devices 🛛 🎯 You can share this with your family. Learn more about Family Library

ご協力、よろしくお願いいたします!